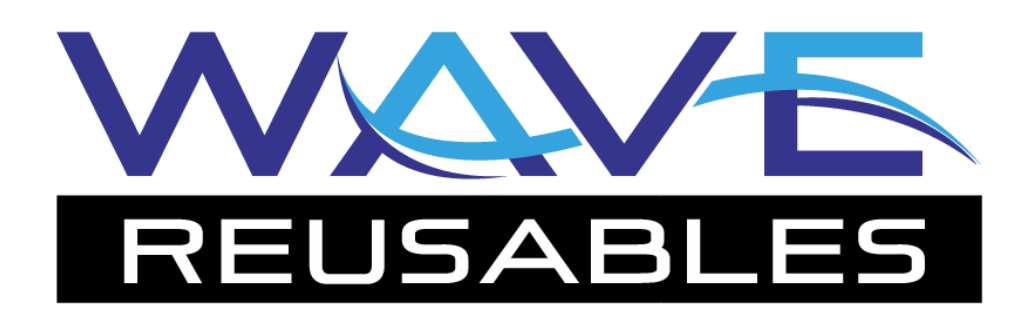

# Installing APK Files: Sideloading on the Android OS For use on Zebra scanners

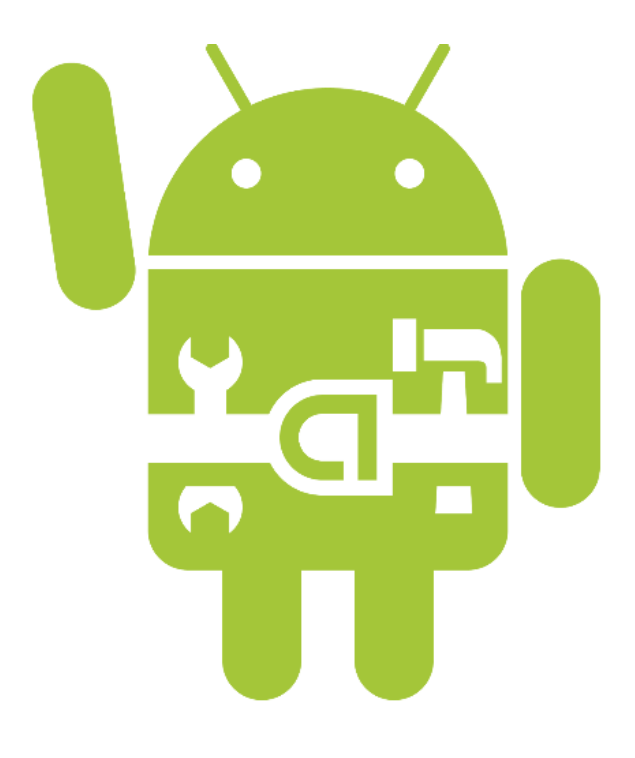

### Introduction

The "Android application package file," or APK, is the file format of installable file for devices running the Android operating system. Typically these files are installed on devices through the Google Play store or the Amazon AppStore, but some devices are not connected to these repositories.

In the Android world, directly installing an APK is known as sideloading. To successfully sideload an app or install an APK file, you must follow some really simple steps.

#### **Prerequisites**

- Android device
- APK file

#### **Overview**

- Enable "Unknown Sources" on Android.
- Get the APK file
- Install the APK file

### 1. Enable "Unknown Sources" on Android

This is the most important step for installing APK files on your Android. Without enabling this option you won't be able to install the APK directly. To enable Unknown Sources go to **Settings > Security** and check the box next to" Unknown Sources ". A dialogue box may pop-up asking you to confirm the action, just tap OK to confirm.

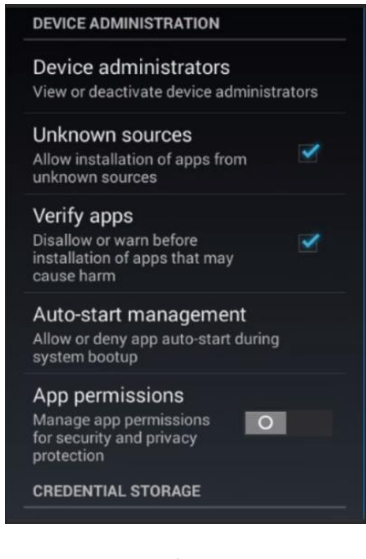

Visit us online at www.WaveReaction.com

11470 Industrial Dr. Galena, IL 61036

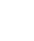

2

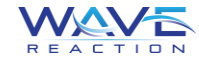

## 2. Get the APK file

An APK file must be downloaded before it can be installed. The APK for the *WAVE reusables* Android scanner app – listed as "Android Mobile App" - can be found at the following link:

http://reusablesdeere.wavereaction.com/Downloads/Downloads

**NOTE:** The APK file can either be downloaded directly onto the scanner using the onboard internet browser, or downloaded from the website on a desktop computer.

If you have downloaded the APK to your computer, you must then connect your Android device to the computer and copy the APK to the external/internal storage on your device.

### 3. Install the APK file

Navigate to the directory where you have copied or downloaded your APK file - typically in the "Downloads" folder on your Android device. Once in the directory, tap the APK icon and an installation dialogue box will pop-up. Hit the "Install" button to install the APK on your Android.

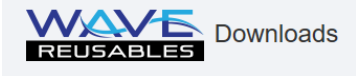

Tote Grouping v2.2 (1.1 Mb) Wave Reusables Tote Grouping v2.2 Client Application

Handheld Scanner v2.29 (3.4 Mb) Wave Reusables v2.29 Handheld Scanner Application Installing Scanner Software Honeywell Manual (1.0 Mb) Installing Scanner Software Motorola Manual (1.6 Mb)

Android Mobile App v1.95 (18.9 Mb) Wave Reusables v1.95 Android Mobile Application Installing the Android App on the ZEBRA TC8000 (577 Kb)

.NET Framework v3.5 (136 Kb) .NET Framework v3.5 Messages For Handheld Scanner Application

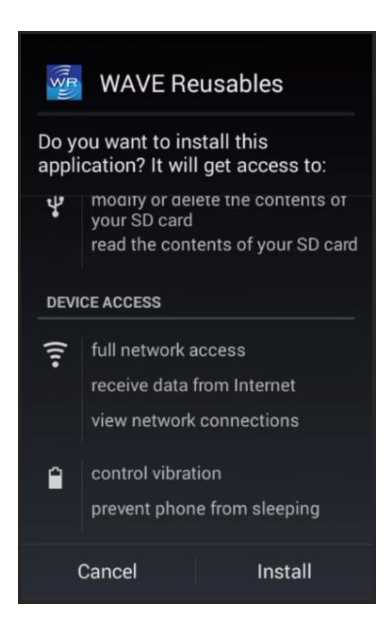

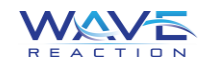

Visit us online at www.WaveReaction.com

#### NOTICE OF CONFIDENTIALITY

All information and Content contained in this manual is the property of Wave Reaction or its licensors. The Content is protected by copyright laws, trademark and design rights. Any unauthorized use of the Content will be considered a violation of Wave Reaction's intellectual property rights. Unless otherwise stated in this document, Wave Reaction and its suppliers reserve all tacit and direct rights to patents, trademarks, copyrights or confidential information relating to the Content.

Unless otherwise stated in this document, no Content may be copied, distributed, published or used in any way, in whole or in part, without prior written agreement from Wave Reaction, except as allowed by the limited license contained in these Conditions of Use. You may not, and these Conditions of Use do not give you permission to, reproduce, reverse engineer, decompile, disassemble, modify or create derivative works with respect to the software or manual.

The Content may not be modified in any way.

The Content may not be distributed, sold or republished.

Any copyright notices or other ownership notices on the documents, information and Content must be preserved in any copy or printed copy.

#### **SUPPORT**

For network assistance, contact your local system administrator.

For all other assistance, contact: info@wavereaction.com

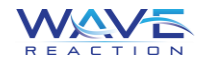